## オンプレミスのSSMに対するNATの有効化

## 内容

外部のお客様/パートナー様専用:これらの手順は、お客様/パートナー様が問題を解決するための アクションを自ら実行する際に役立ちます。お客様/パートナーが手順の問題に直面した場合は、 ライセンスサポート(<u>https://www.cisco.com/go/scm</u>)でサービスリクエストをオープンして解決し てください。ライセンスサポートチーム以外のシスコの社内リソースの場合は、これらのアクシ ョンを自分で実行しないでください。

Q:ネットワークにNAT(Network Address Translation)ルータを使用しています。NATの背後にあ るデバイスを使用してSSMオンプレミスアプリケーションと通信できますか。

A:はい。NATはSLPデバイスでサポートされています。

有効にするには、次の手順を実行します。 手順1:SSMをオンプレミスで開きます。

ステップ2:Admin Workspace > Settings > CSLUの順に移動します。

ステップ3:NAT Setup OffトグルボタンをNAT Setup Onに切り替えます。NAT設定はデフォルト で無効になっています。

ステップ4:Saveをクリックします。

トラブルシューティング:

このプロセスで対処できない問題が発生した場合は、ソフトウェアライセンスオプションを使用 して、<u>Support Case Manager(SCM)</u>でライセンスケースをオープンしてください。

このドキュメントの内容に関するご意見は、<u>ここ</u>から送信してください。

翻訳について

シスコは世界中のユーザにそれぞれの言語でサポート コンテンツを提供するために、機械と人に よる翻訳を組み合わせて、本ドキュメントを翻訳しています。ただし、最高度の機械翻訳であっ ても、専門家による翻訳のような正確性は確保されません。シスコは、これら翻訳の正確性につ いて法的責任を負いません。原典である英語版(リンクからアクセス可能)もあわせて参照する ことを推奨します。